Li Cheng Uk Government Primary School

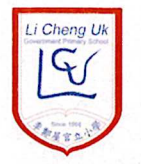

43 Tonkin Street, Sham Shui Po, Kowloon

Tel : 2386 8049Website : httFax : 2708 9950Email : lcu

Website : http://www.lcu.edu.hk Email : lcugps@edb.gov.hk

#### Notice: 9/2022-23

27.9.2022

#### Pilot Scheme for Electronic Submission of Applications for Student Grant 2022/2023

Dear Parents / Guardians,

According to Pilot Scheme for Electronic Submission of Applications for Student Grant 2022/2023, a one-off student grant of \$2,500 for each secondary day-school, primary school and kindergarten student is provided to alleviate parents' financial burden in defraying education expenses. Parents / Guardians wish to apply for the grant should note the following:

#### 1. Eligibility Criteria

The student grant is non-means-tested. The student must be a Hong Kong resident. Students holding student visa for entry into Hong Kong for studies or holders of Form of Recognizance issued by the Immigration Department are **not** eligible for the grant.

#### 2. Pilot Scheme for Electronic Submission of Applications for Student Grant

The Education Bureau (EDB) is to implement the pilot scheme for electronic submission (e-Submission) of applications for the student grant (Pilot Scheme) in government schools in the 2022/23 school year.

#### 3. Application Procedures and Points to Note

i) Under the Pilot Scheme, parents/guardians can submit online applications for the student grant for students studying in government schools via the Student Grant e-Submission platform (SEP) in the 2022/23 school year. Applicants who have received the student grant in the 2021/22 school year are considered as "Continuing Applicants" and can obtain the prefilled e-Forms from the SEP upon verification of identity. The pre-filled e-Form has contained the basic information of student and applicant as provided in the immediate preceding school year. Applicants are required to check the pre-filled information, input the class name of the student and amend the information on the e-Form if required. If the student is newly admitted or transferred to a government school, the applicant has to select the name of the day-school in the pre-filled e-Form. For applicants who have not received the student grant in the 2021/22 school year or cannot retrieve the pre-filled e-Forms, they are considered as "New Applicants" and are required to fill in a blank e-Form. To enable applicants to understand the e-Submission procedures and complete the e-Form smoothly, the EDB has prepared the following materials for reference. They can scan the QR Codes as below for details:

**Guide on Application Procedures** 

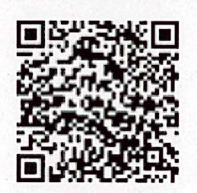

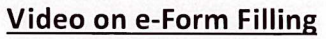

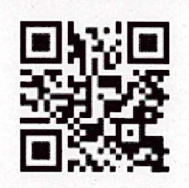

- **ii)** To submit applications electronically, the applicants must have a user account of "iAM Smart+" with digital signing function. For details of "iAM Smart", please visit the thematic website <u>https://www.iamsmart.gov.hk</u>.
- **iii)** The EDB will contact the applicants via SMS and/or email as appropriate to inform them of the application status. Applicants can also check the application status and update or amend the information on the SEP. The EDB will request the applicants to provide supplementary documents for verifying students' eligibility or bank account information if necessary and the applicants can upload the required documents via the SEP.

#### 4. e-Submission of Application

- $\diamond$  Only one application can be submitted for each eligible student.
- ☆ The deadline for e-Submission is 21 October 2022 (Friday). Parents may scan the following QR code or click the link below to login to SEP, sign digitally and submit the online applications.

#### e-Submission Platform (for Government Schools)

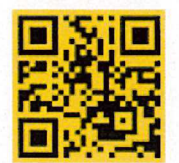

#### (link: https://stgsesweb.edb.gov.hk/)

The leaflet "Education Bureau Application Procedures for Student Grant e-Submission" is attached for your reference. For enquiries, please contact the EDB's Special Duties Office hotline at 3850 2000 or the class teacher / Ms Rukhshinda / Mr Yip at 2386 8049.

Parch

(Ms CHUI Sau-man) Headmistress

| • | 0     | ~     | ~     |  |
|---|-------|-------|-------|--|
| 4 | ~     | ~     | ~~    |  |
| 1 | <br>1 | <br>1 | <br>1 |  |

**Reply Slip** 

#### Pilot Scheme for Electronic Submission of Applications for Student Grant 2022/2023

Notice: 9/2022-23 Date:

To: Headmistress,

I have read the School Notice No.9/2022-23 dated 27.9.2022 and I fully understand its content.

 Pupil's Name:
 (
 )
 Class: P.

Parent's / Guardian's Signature:

# Education Bureau Application Procedures for Student Grant e-Submission

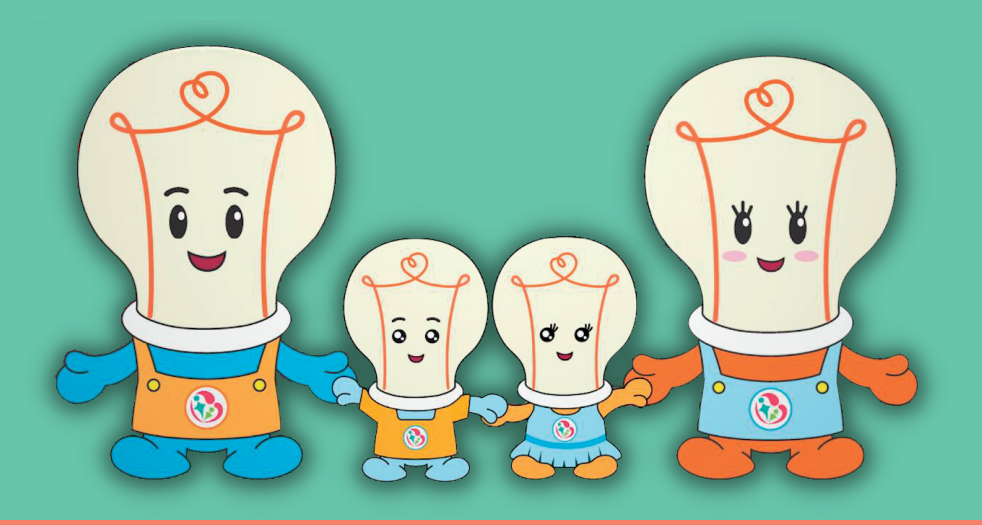

Both new applicants and continuing applicants have to use in the for e-Submission.

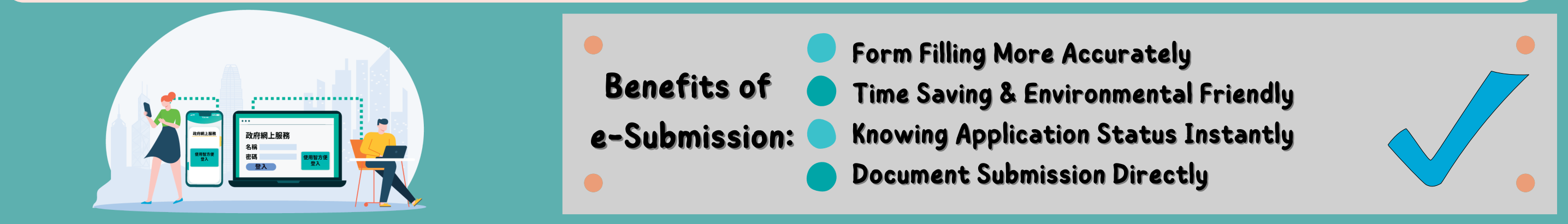

Continuing Applicants (Have received student grant in the 2021/22 school year)

| 4) Declaration                                          | If applicant has received the studi<br>number and/or email address pro      | ent grant in the immediately preceding school year, his/her HK mobile phone<br>vided to the EDB will be used for matching records and retrieving the e-Form | I.SUDMI          |
|---------------------------------------------------------|-----------------------------------------------------------------------------|----------------------------------------------------------------------------------------------------|------------------|
| 5) Confirm and sign                                     | which will be prefilled with applic<br>receive a verification code to verif | ation details (i.e. "Pre-filled e-Form"). Applicant can choose the method to<br>y that he/she is the owner of the HK mobile phone no. or email address.     | Acknowl          |
| 6) Confirmation notice                                  | Name in English :                                                           | CHAN SIU MING                                                                                                    | Digita           |
|                                                         | Please input or amend to the                                                | HK mobile phone number provided to the EDB in the last school year                                                                                          |                  |
|                                                         | HK Mobile Phone No                                                          | +852                                                                                                    | Submi            |
| 餐方便<br>#MM Smart                                        |                                                                             | 91231234                                                                                                    | Thank y          |
|                                                         | Please input or amend to the                                                | email address provided to the EDB in the last school year                                                                                                   | subsequ          |
|                                                         | Email Address :                                                             | chansiuming@gmail.com                                                                                                    | Prin             |
|                                                         | Preferred Language For<br>Notification of Application :                     | SMS Chinese English                                                                                                    | Submis<br>20220/ |
|                                                         | Please select the method to re                                              | eceive a verification code. We will send you a verification code for                                                                                        | Refere           |
|                                                         | verification.                                                               |                                                                                                    |                  |
| Continuing Applicant                                    |                                                                             | HK Mobile Phone No. Email Address                                                                                                    |                  |
| (Has received student grant in the 2021/22 school year) |                                                                             |                                                                                                    | Should           |
| Click here to continue                                  | iAM                                                                         | Smart"                                                                                                    | Email:           |
| R                                                       |                                                                             |                                                                                                    |                  |

After logging in the Student Grant e-Submission Platform via "iAM Smart" mobile APP, please choose "Continuing Applicant". Click **Form filling with IAM Smart e-ME**, the system will auto-fill Name in English, HK Mobile Phone No., Email Address (If any). Select the method to receive the one-time password to verify identity.

| Acknowledgement                                                                                                    |                                                                                              |                                                            |                                           |
|----------------------------------------------------------------------------------------------------|----------------------------------------------------------------------------------------------|------------------------------------------------------------|-------------------------------------------|
| Digital Signing Successfu                                                                                                   | ul                                                                                           |                                                            |                                           |
| Submission Details                                                                                                    |                                                                                              |                                                            |                                           |
| Thank you for using our e-For<br>reference number below for fut<br>subsequent submission of sup<br>Print / Download Submitt | m service. Your submission<br>ure communication related t<br>porting documents.<br>ed e-Form | has been received . Please<br>o this submission, including | quote the transaction<br>any enquiries or |
| Submission Date and Time (<br>20220610 14:35<br>Reference Number                                                            | YYYY-MM-DD HH:MM)                                                                            |                                                            | - *                                       |
| Should you have any enquir                                                                                                  | ries, please contact the Sp                                                                  | ecial Duties Office, Educ                                  | ation Bureau                              |
| Hotline: 3850 2000                                                                                                    | whk                                                                                          |                                                            |                                           |

After submission, you will receive the Reference Number and

| 2 Inout                                                                                                 |                                                                                       | •                                                                                             |                                                                                                    |
|----------------------------------------------------------------------------------------------------|---------------------------------------------------------------------------------------|-----------------------------------------------------------------------------------------------|----------------------------------------------------------------------------------------------------|
| Z.Input                                                                                                 | 5) Confirm and sign                                                                   | II. Student Information                                                                       |                                                                                                    |
|                                                                                                    | 6) Confirmation notice                                                                | #1<br>*Surname in English :                                                                   | CHAN                                                                                                    |
|                                                                                                    |                                                                                       | Given Name in English :                                                                       | TAI MAN                                                                                                    |
|                                                                                                    |                                                                                       | ( as shown on the HK Identity Card, HK Birth Ce cannot be separated into "Surname" and "Other | rtificate or other identity document, comma excluded. If student's name<br>Name", please input student's full name in the "Surname" field. ) |
|                                                                                                    |                                                                                       | HK Identity Card No. / HK Birth<br>Cerificate No. :                                           |                                                                                                    |
|                                                                                                    |                                                                                       | ( no need to input if the student does not have<br>HK Identity Card/Birth Certificate. )      |                                                                                                    |
| I shall return to the Government forth me by the Government under such so                               | with such overpayment or payment by m<br>cheme(s) and indemnify the Government        | *Sev<br>nistake made to<br>t against any                                                      | Male Female                                                                                                    |
| losses, damages, costs, charges and<br>which may include those as a result of<br>or payment by mistake. | d expenses which the Government may s<br>of delay in returning or failure to return s | sustain or incur,<br>uch overpayment irth:                                                    | 2015 ~ 6 ~ 18 ~                                                                                                    |
| Confirm that I have read, understo                                                                      | ood and consented to the above decl                                                   | laration. əvel :                                                                              | Kindergarten Primary Secondary                                                                                                    |
|                                                                                                    | Back Next                                                                             |                                                                                               |                                                                                                    |

If verification of identity is successful, the system will provide a pre-filled e-form based on the application information provided in the last school year. Your have to input the class name of the student and check the data carefully.

You can also click + Add Student info on the right bottom side to fill in the information of another student, or click - Remove Student to delete the information of the student not studying in a government school, if necessary. Tick the box after reading and consenting to the declaration to continue the application.

email / SMS notification for future enquiries. You are advised to click Print / Download Submitted e-Form for future record.

### **3.Confirm**

| Sign your application with | "iAM Smart"                   | ×                      |
|----------------------------|-------------------------------|------------------------|
| Department Name:           | Education Bureau              |                        |
| Service Name :             | Student Grant System          |                        |
| Document :                 | Student Grant Application For | n                      |
| Identification code :      | 6102                          |                        |
| Please follow the steps b  | elow:                         |                        |
| 1. Open "iAM Smart" a      | app in your mobile device     | Signing with iAM Smart |
| 2. Tap on "To Sign"        |                               |                        |

Make sure all information is correct and press **Signing with IAM Smart** to submit the application via "iAM Smart" mobile APP. Caution: Once the application is submitted, it cannot be amended again.

Version Date: 2 September 2022

Should you have any questions, please refer to "FAQ" on the next page or visit the "Education Bureau Website" for the details of Student Grant.

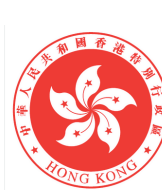

**Education Bureau** The Government of the Hong Kong Special Administrative Region

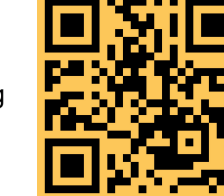

Student Grant e-Submission platform https://stgsesweb.edb.gov.hk or scan this QR code Enquiry Hotline: 3850 2000

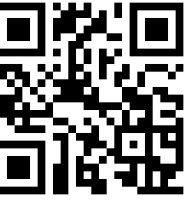

For details of "iAM Smart", please visit https://www.iamsmart.gov.hk or scan this QR code Enquiry Hotline: 182 123

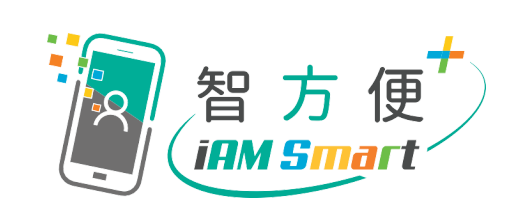

# Education Bureau Application Procedures for Student Grant e-Submission

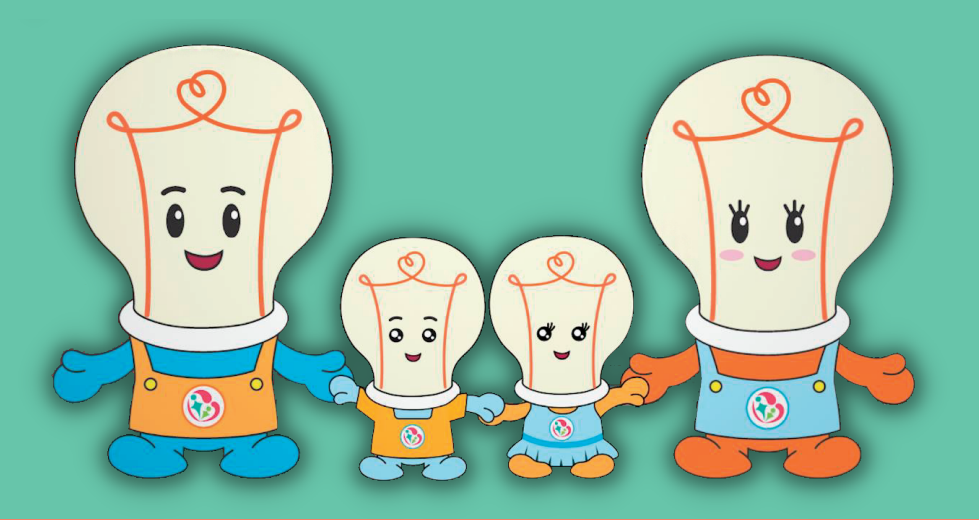

### New Applicants (Have not received student grant in the 2021/22 school year)

|                                                           | 1) Home                 | User Information                                            |                                                  |   |
|-----------------------------------------------------------|-------------------------|-------------------------------------------------------------|--------------------------------------------------|---|
|                                                           | 2) User information     | Please click the "Form filling with iAM Smart o             | e-ME" button below to complete the registration. |   |
|                                                           | Application information | Form filling with iAM Smart e-ME<br>More Info >             |                                                  |   |
| 餐方便<br>file Simurat                                       | ration                  | Name in English :                                           | CHAN SIU MING                                    | 2 |
|                                                           | and sign                | HK Mobile Phone No. :                                       | 91231234                                         | 7 |
|                                                           | rmation notice          | Email Address :                                             | chansiuming@gmail.com                            | l |
|                                                           |                         | Preferred Language For SMS<br>Notification of Application : | <ul><li>○ Chinese</li><li>● English</li></ul>    |   |
|                                                           |                         | 2 : Automatically filled in by "IAM Smart"                  |                                                  |   |
| New Applicant<br>(Has not received student grant in the 2 | 021/22 school year)     |                                                             | Back Next                                        |   |

After logging in the Student Grant e-Submission Platform via "iAM Smart" mobile APP, please choose "New Applicant". Click **Form filling with IAM Smart e-ME**, the system will auto-fill Name in English, HK Mobile Phone No., Email Address (if any). Please click "Next" to get a blank e-form.

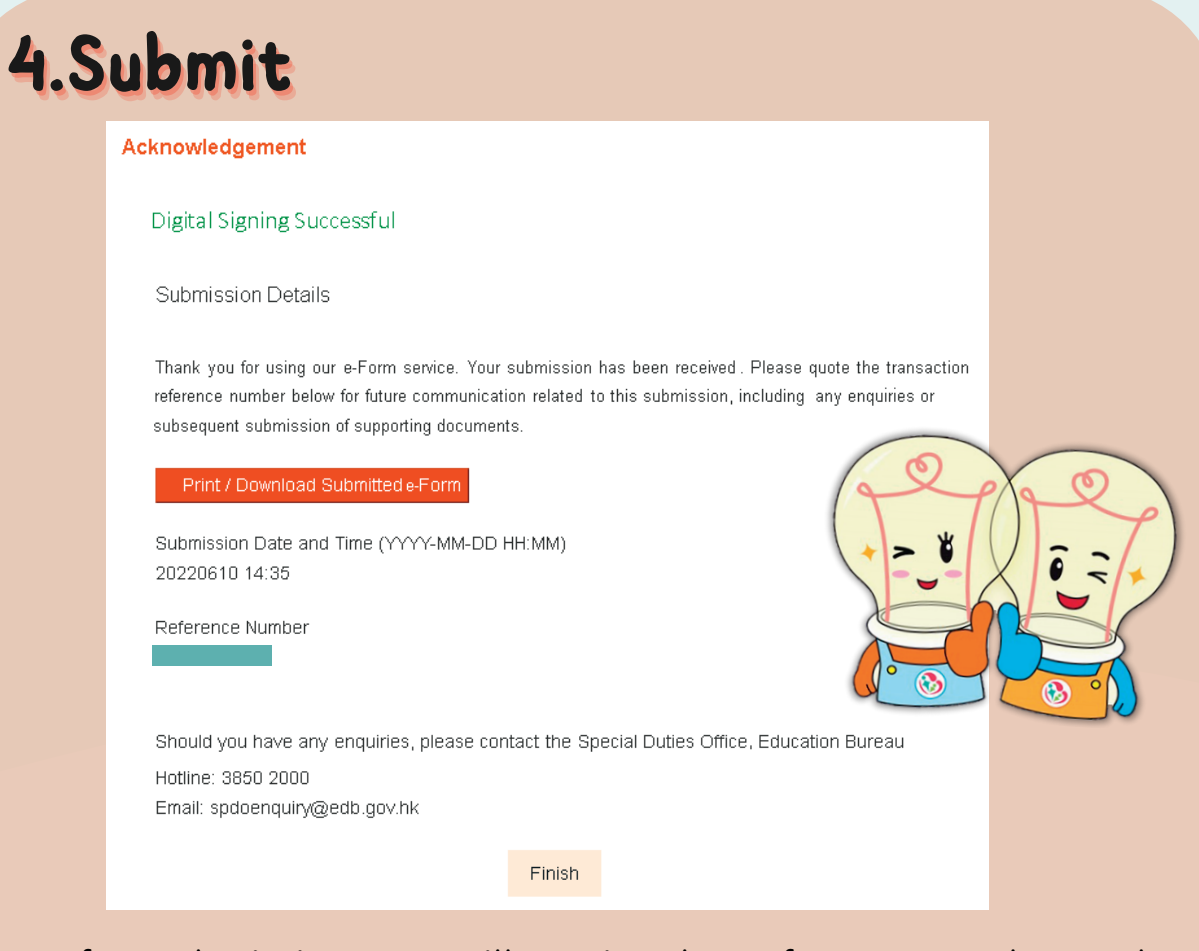

After submission, you will receive the Reference Number and email / SMS notification for future enquiries. You are advised to click Print / Download Submitted e-Form for future record.

**3.Confirm** 

### 2.Input

1) Home

I. Applicant Information

|                                                                                                    | 2) User information                                                                                                    | Name in Eng                                                                | jlish :                                                                              | CHAN SIU MING                                                                                                    |           |
|----------------------------------------------------------------------------------------------------|----------------------------------------------------------------------------------------------------|----------------------------------------------------------------------------|--------------------------------------------------------------------------------------|----------------------------------------------------------------------------------------------------|-----------|
|                                                                                                    | 3) Application information                                                                                                    | HK Mobile P                                                                | hone No. :                                                                           | 91231234                                                                                                    |           |
|                                                                                                    | 4) Declaration                                                                                                    | Email Addre:                                                               | SS :                                                                                 | chansiuming@gmail.com                                                                                                    |           |
|                                                                                                    | 5) Confirm and sign                                                                                                    | II. Student I                                                              | nformation                                                                           |                                                                                                    |           |
|                                                                                                    | 6) Confirmation notice                                                                                                    | *Surname in                                                                | e English :                                                                          |                                                                                                    |           |
|                                                                                                    |                                                                                                    | Given Name                                                                 | in English :                                                                         |                                                                                                    |           |
|                                                                                                    |                                                                                                    | ( as shown on<br>name cannot<br>field. )                                   | the HK Identity Card, HK Birth Ce<br>be separated into "Surname" and                 | rtificate or other identity document; comma excluded. If student<br>"Other Name", please input student's full name in the "Sumarr | 's<br>1e" |
| I shall return to the Government forthwit<br>me by the Government under such sche<br>losses, damages, costs, charges and ex<br>which may include those as a result of o<br>or payment by mistake. | h such overpayment or payment by n<br>me(s) and indemnify the Governmer<br>penses which the Government may<br>lelay in returning or failure to return s | nistake made to<br>nt against any<br>sustain or incur,<br>such overpayment | ard No. / HK Birth<br>:<br>ut if the student does not<br>/ Card/Birth Certificate. ) | e.g.A123456 (X)                                                                                                    |           |
| Confirm that I have read, understood                                                                                                    | l and consented to the above dec                                                                                                    | laration.                                                                  |                                                                                      | Male Female                                                                                                    |           |
| Ba                                                                                                    | ick Next                                                                                                    |                                                                            | :                                                                                    | Year V Month V Day V                                                                                                    |           |

Please fill in the student information and bank account information. You can also click +Add Student info on the right bottom side to fill in the information of another student , if necessary. Tick the box after reading and consenting to the declaration to continue the application.

| Sign your application with                | "iAM Smart"                                                                    | ×      |                  |
|-------------------------------------------|--------------------------------------------------------------------------------|--------|------------------|
| Department Name:                          | Education Bureau                                                               |        |                  |
| Service Name :                            | Student Grant System                                                           |        |                  |
| Document :                                | Student Grant Application Form                                                 |        |                  |
| Identification code :                     | 6102                                                                           |        |                  |
| Please follow the steps be                | elow:                                                                          |        |                  |
| 1. Open "iAM Smart" a                     | app in your mobile device                                                      | Signin | g with iAM Smart |
| 3. Make sure the ident same and tap on "S | ification code shown in "iAM Smart" is<br>ign" to complete the digital signing | ne Mo  | re Info >        |

Make sure all information is correct and press **Signing with IAM Smart** to submit the application via "iAM Smart" mobile APP. Caution: Once the application is submitted, it cannot be amended again.

Version Date: 2 September 2022

### FAQ:

1.) I was not an applicant of the Student Grant in the last school year, can I get the pre-filled e-form this school year after identity verification ?

Ans: As the system does not have your application record, please fill in a blank e-form.

2.) There are several sets of bank account number on my ATM card, how should I fill in the correct number?

Ans: You can scan the QR code on the right hand side to watch the video and fill in the correct bank account number, or contact the cardissuing bank for enquiries.

3.) The name on my Identity Card and that used in my bank account are different, what should I do?

Ans: Please press the button "Supplement" near the "Bank Account Number" and provide us the details. Our staff will contact you if required.

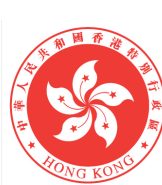

**Education Bureau** The Government of the Hong Kong Special Administrative Region

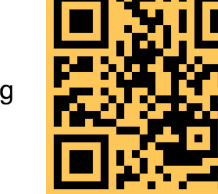

Student Grant e-Submission platform https://stgsesweb.edb.gov.hk or scan this QR code Enquiry Hotline: 3850 2000

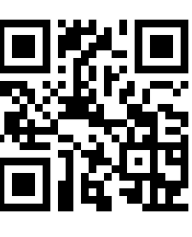

For details of "iAM Smart", please visit https://www.iamsmart.gov.hk or scan this QR code Enquiry Hotline: 182 123

## Video on how to fill the bank account number

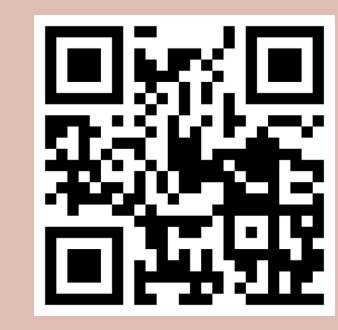

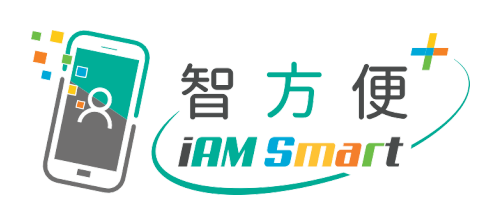